## How to apply through PMAY(U) Mobile App

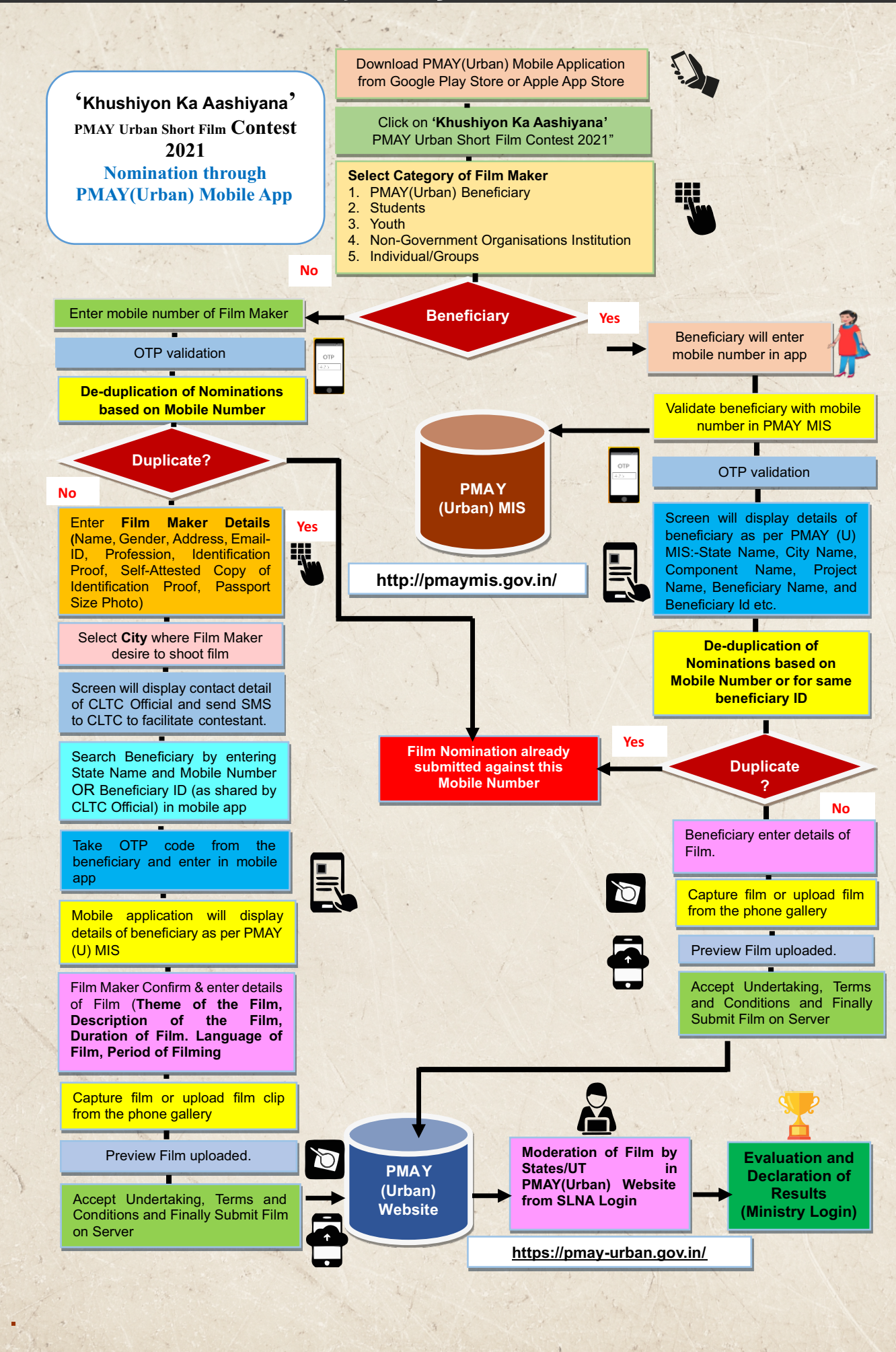

## 2015 Contract 2021

## How to apply through PMAY(U) Website

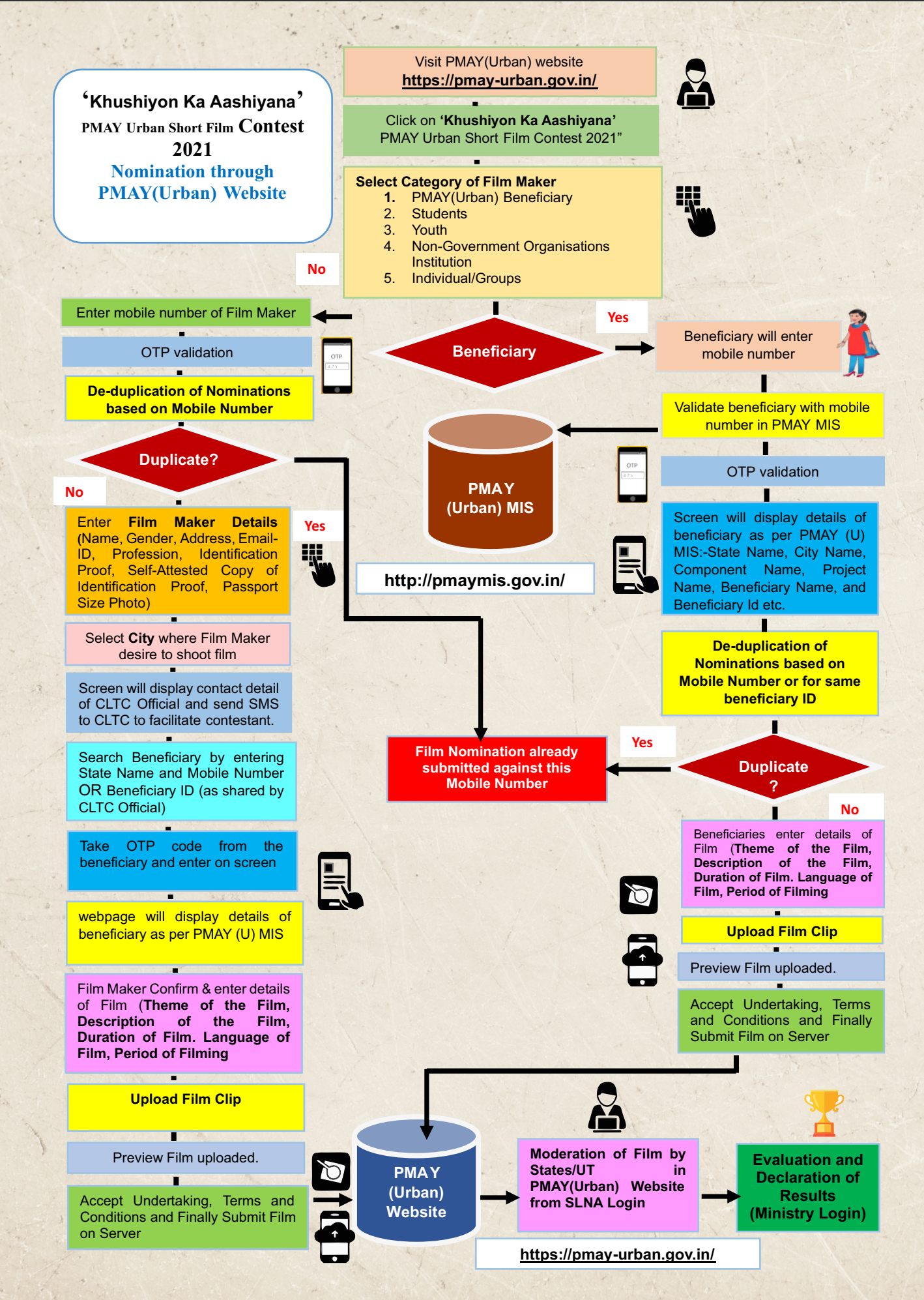